# Zadanie egzaminacyjne

W celu modernizacji sieci teleiformatycznej wykonaj zlecone prace.

1. Połącz sieć zgodnie ze schematem.

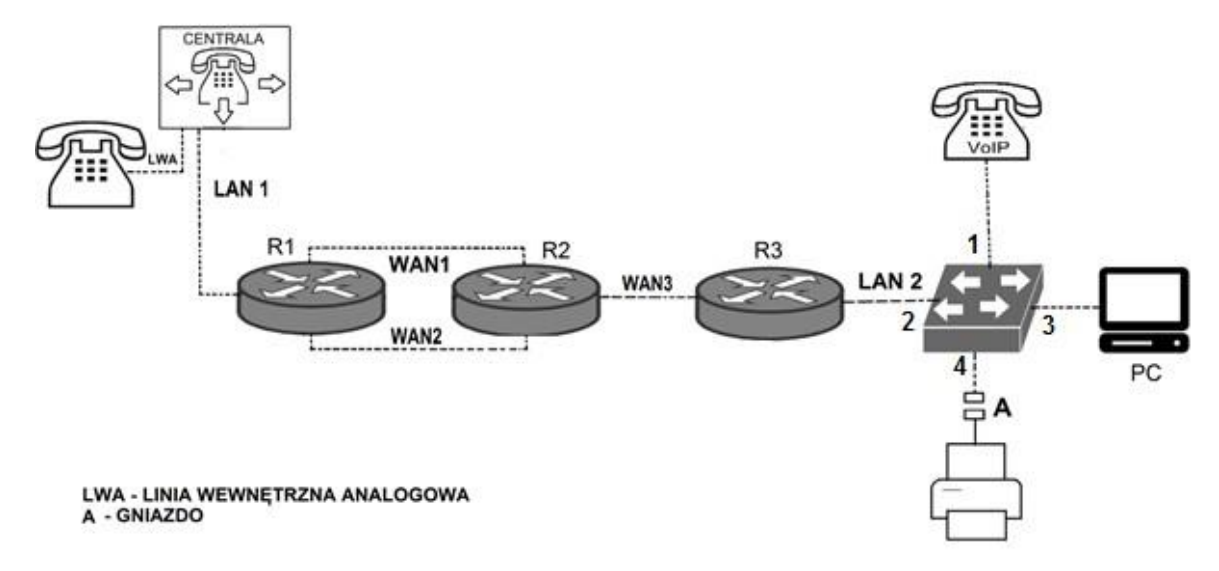

## Schemat usytuowania urządzeń w sieci teleinformatycznej

Uwaga! Hasło konta Administrator stacji roboczej to Administr@tor

- 2. Skonfiguruj rutery:
  - □ ustaw nazwy ruterów zgodnie ze schematem na: R1, R2, R3,
  - □ ustaw adresy i opisy interfejsów ruterów zgodnie z tabelami 1., 2. i 3.

| Rodzaj interfejsu                                                              | Symbol | Opis/komentarz | Adres IP/maska  |
|--------------------------------------------------------------------------------|--------|----------------|-----------------|
| Fast Ethernet lub Gigabit Ethernet                                             | LAN1   | do_centrala    | 192.168.30.1/24 |
| Fast Ethernet lub Gigabit Ethernet                                             | WAN1   | do_R2_g        | 10.0.0.1/30     |
| Szeregowy (Serial) lub światłowodowy<br>lub Fast Ethernet lub Gigabit Ethernet | WAN2   | do_R2_d        | 10.0.10.1/30    |

| Rodzaj interfejsu                                                              | Symbol | Opis/komentarz | Adres IP/maska |
|--------------------------------------------------------------------------------|--------|----------------|----------------|
| Fast Ethernet lub Gigabit Ethernet                                             | WAN1   | do_R1_g        | 10.0.0.2/30    |
| Szeregowy (Serial) lub światłowodowy<br>lub Fast Ethernet lub Gigabit Ethernet | WAN2   | do_R1_d        | 10.0.10.2/30   |

### Tabela 2. Adresy IP interfejsów rutera R2

| Szeregowy            | (Serial) lu          | D    |       |                |
|----------------------|----------------------|------|-------|----------------|
| <u>światłowodowy</u> | lub Fast Ethernet lu | WAN3 | do_R3 | 172.16.10.1/30 |
| Gigabit Ethernet     |                      |      |       |                |

| Tabela 3. Adresy IP interfejsów rutera R3                                             |        |                |                |
|---------------------------------------------------------------------------------------|--------|----------------|----------------|
| Rodzaj interfejsu                                                                     | Symbol | Opis/komentarz | Adres IP/maska |
| Szeregowy (Serial) lub <u>światłowodowy</u><br>lub Fast Ethernet lub Gigabit Ethernet | WAN3   | do_R2          | 172.16.10.2/30 |

X – nr Twojego stanowiska egzaminacyjnego, np. dla stanowiska nr 3 adres IP – 192.168.20.3

| Rodzaj interfejsu                    | Symbol | Opis/komentarz | Adres IP/maska  |
|--------------------------------------|--------|----------------|-----------------|
| Interfejs wirtualny do telefonu VoIP | V1     | Do VoIP        | 192.168.10.X/24 |
| Interfejs wirtualny do komputera     | K1     | do_komp_i_druk | 192.168.20.X/24 |

Na wszystkich ruterach skonfiguruj ruting dynamiczny OSPF zgodnie z zaleceniami:

- identyfikator obszaru: area 1
- □ dodaj podsieci zgodnie z wytycznymi w tabelach 1., 2., 3. i 4

Na interfejsie LAN1 rutera R1 skonfiguruj serwer DHCP zgodnie z zaleceniami:

- nazwa puli adresów: LAN1
- □ zakres przydzielanych adresów: *192.168.30.10/24* ÷ *192.168.30.20/24*
- □ adres bramy sieciowej: 192.168.30.1
- □ adres serwera DNS 8.8.8.8

Ustaw na ruterach R1 i R2 koszt trasy w taki sposób, aby pakiety kierowane były przez WAN2.

3. Ustaw nazwę przełącznika na: SW1 oraz adres na 192.168.20.254/24 i vlan zarzadzalny na vlan 20

4. Skonfiguruj na przełączniku dwie sieci VLAN zgodnie z tabelą nr 4.

| Interfejs | VLAN ID | Nazwa VLAN | Opis/komentarz interfejsu |
|-----------|---------|------------|---------------------------|
| 1         | 10      | VoIP       | VoIP                      |
| 2         | 10, 20  |            |                           |
| 3         | 20      | drukarka   | PC                        |
| 4         | 20      | ulukalka   | drukarka                  |

Tabela 4. Konfiguracia portów przełacznika

Uwaga: Interfejs 2 musi być przystosowany do przenoszenia wielu vlanów, interfejsy numer 2, 3 mają nadawać znaczniki ramkom

5. Skonfiguruj centralę abonencką zgodnie z zaleceniami:

- a nazwa centrali: **StanowiskoX**, gdzie X to nr Twojego stanowiska egzaminacyjnego,
- jeżeli to konieczne, ustaw opis centrali (pole komentarz): StanowiskoX,
- ana dowolnej linii wewnętrznej analogowej LWA skonfiguruj abonenta o nazwie (opisie) dyrektor z numerem wewnętrznym 301,

### Strona 2 z 4

- na linii wewnętrznej VoIP ustaw abonenta o nazwie (opisie) sekretarka z numerem wewnętrznym 302,
- adres IP/prefiks maski pobierany automatycznie.
- numer analogowej linii miejskiej numer 1 (LWM1) 55XX, gdzie XX to nr stanowiska egzaminacyjnego, np. dla stanowiska 01: 5501, dla stanowiska 10: 5510
- D pole opis (komentarz): linia analogowa,
- pozostałe linie miejskie wyłączone lub w stanie ignorowania połączeń, ruch wychodzący kierowany przez linię analogową,
- w ruchu przychodzącym połączenie z linii miejskiej na numer 55XX, gdzie XX to nr stanowiska egzaminacyjnego, np. dla stanowiska 01: 5501, dla stanowiska 10: 4410, bez zapowiedzi następuje połączenie z abonentem dyrektor (nr katalogowy 301).
- Ustaw dla abonenta dyrektor tak aby w ruchu wychodzącym mógł dzwonić tylko na numery alarmowe i prefix 555
- Ustaw dla abonenta sekretarka tak aby nie mogła dzwonić na prefix 801
- 6. Skonfiguruj telefon VoIP:
  - □ adres IP/maska: *192.168.10.1X/24*, gdzie X to nr Twojego stanowiska egzaminacyjnego, np. stanowisko nr 3, adres IP *192.168.10.13*
  - □ adres bramy domyślnej: *192.168.10.X/24,* gdzie X to nr Twojego stanowiska egzaminacyjnego, np. stanowisko nr 3, adres IP bramy domyślnej *192.168.10.3*
  - adres serwera SIP: zgodny z adresem IP pobranym przez centralę abonencką z serwera DHCP.
- 7. Skonfiguruj interfejs sieciowy stacji roboczej PC:
  - □ adres IP/prefiks maski: *192.168.20.2X/24*, gdzie X to nr Twojego stanowiska egzaminacyjnego, np. stanowisko nr 3, adres *192.168.20.23*
  - □ adres bramy domyślnej: *192.168.20.X/24,* gdzie X to nr Twojego stanowiska egzaminacyjnego, np. stanowisko nr 3, adres IP bramy domyślnej *192.168.20.3* □ DNS: *8.8.8.8*
- 8. Sprawdź komunikację stacji roboczej z drukarką. Adres IP drukarki 192.168.20.254

## Uwaga!

Po skonfigurowaniu i podłączeniu urządzeń sieciowych zgłoś przewodniczącemu ZN gotowość do przeprowadzenia testów. W obecności egzaminatora przeprowadź testy połączeń:

- pomiędzy telefonem analogowym podłączonym do centrali na stanowisku egzaminacyjnym (nr wew. 301) a telefonem VoIP (nr wew. 302),
- □ ustal trasę, którą przesyłane są pakiety między ruterami R1 i R2.

Do konfiguracji ruterów możesz wykorzystać program PuTTY lub oprogramowanie dedykowane przez producenta.

Sformułowania zawarte w treści poleceń są zapisane w formie ogólnej, w różnych typach urządzeń mogą być różnie opisane.

Nie zmieniaj nazwy ani hasła logowania do ruterów oraz hasła konta **Administrator** stacji roboczej. Po wykonaniu zadania nie wyłączaj komputera ani ruterów.

## Czas przeznaczony na wykonanie zadania wynosi 150 minut.

## Strona 3 z 4

# Ocenie będzie podlegać 5 rezultatów:

- skonfigurowany przełącznik,
- □ skonfigurowane interfejsy sieciowe ruterów,
- □ skonfigurowane ruting OSPF i serwer DHCP,
- □ skonfigurowana centrala telefoniczna, telefon VoIP oraz stacja robocza,
- L testy połączeń telefonicznych oraz komunikacji pomiędzy urządzeniami.

Więcej arkuszy znajdziesz na stronie: arkusze.pl